LayOuts BancaNet Empresarial >

## » Layout Configuration (Single withdrawal/Single deposit) Large Payments to the GDF

Following is a table showing the layout configuration for making large payments to the GDF by means of a flash file (Single withdrawal/Single deposit).

| Field name                  | Туре         | Longitud                                  | Field number | Description                                                                                                    |
|-----------------------------|--------------|-------------------------------------------|--------------|----------------------------------------------------------------------------------------------------|
| Operation Type              | Numeric      | 2                                         | 01 to 02     | This value (12) must always be inserted<br>in order to identify the operation as a<br>payment to the GDF.                                                                                                    |
| Source Account Type         | Numeric      | 2                                         | 03 to 04     | The possible values are:<br>01 = Checks<br>03 = Card<br>06 = Master Account                                                                                                    |
| Branch of Source<br>Account | Numeric      | 4                                         | 05 to 08     | This value must always be shown if it is a<br>checking account, but if the branch<br>number has fewer than 4 digits, zeros are<br>inserted to the left. Example: 0870<br>If the account is a card or a master<br>account, four zeros should be inserted in<br>this field. Example: 0000 |
| Source Account              | Numeric      | 20                                        | 09 to 28     | Enter the full account number; if it has<br>fewer than 20 digits, fill the space by<br>inserting zeros to the left. Example:<br>0000000000000000500358                                                                                                    |
| Entry Line                  | Alphanumeric | 30                                        | 29 to 58     | Grouping of numeric and/or<br>alphanumeric data issued by the GDF that<br>allow identification and validation of data<br>for the payment of taxes, fees, penalties<br>and/or surcharges.                                                                                                |
| Amount                      | Numeric      | 14 Whole<br>Numbers<br>and 02<br>Decimals | 59 to 74     | Enter the amount without decimal points,<br>and if the amount has fewer than 14<br>digits, zeros are inserted to the left.<br>Example: if the amount is \$12,599.85, it<br>will therefore be rendered:<br>00000001259985                                                                |
| Name                        | Alphanumeric | 40                                        | 75 to 114    | Enter the Name of the person who will make the payment.                                                                                                    |
| Domicile                    | Alphanumeric | 30                                        | 115 to 144   | Enter the Domicile of the person who will make the payment.                                                                                                    |
| Colonia                     | Alphanumeric | 24                                        | 145 to 168   | Enter the Colonia of the person who will make the payment.                                                                                                    |
| Postal Code                 | Numeric      | 6                                         | 169 to 174   | Enter the Postal Code of the person who will make the payment.                                                                                                    |
| District/Municipality       | Alphanumeric | 15                                        | 175 to 189   | Enter the District of the person who will make the payment.                                                                                                    |
| State                       | Alphanumeric | 2                                         | 190 to 191   | Enter the State Identifier of the person                                                                                                    |

## » Manual de ayuda

Transferencias y Pagos> Transferencias Masivas > Cargar Archivo >

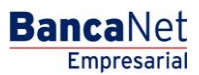

Página 2

|                   |              |    |            | who will make the payment.                                                                                                    |
|-------------------|--------------|----|------------|----------------------------------------------------------------------------------------------------|
| Execution Time    | Numeric      | 4  | 192 to 195 | If the file is manual, this information will<br>be left as zeros (Example: 0000).<br>If the file is automatic, this field must<br>have the information in a specified<br>format (Example: if it is intended to<br>execute the file at 13:30, the following<br>should be entered: 1330). |
| Execution Date    | Numeric      | 6  | 196 to 201 | If the file is manual, this information will be left as zeros (Example: 000000).                                                                                                    |
|                   |              |    |            | If the file is automatic, this field must<br>have the information in a specified<br>format (Example: if it is intended to<br>execute the file on June 20, 2002, the<br>following should be entered: 200602).                                                                            |
| Additional Item 1 | Alphanumeric | 25 | 202 to 226 | Enter Item 20 to 27 and from 84 to 87:<br>Vehicle brand<br>Enter Item 82 and 83:<br>Account<br>Enter Item 88:<br>Remuneration<br>Enter Item 92:<br>Notarization date (Day)<br>Enter Item 93:<br>Notarial document number<br>Enter Item 96:<br>Remuneration<br>Enter Item 98:            |
|                   |              | 25 | 2271 254   | Notary number                                                                                                    |
| Additional Item 2 | Alphanumeric | 25 | 227 to 251 | Enter Item 20 to 27 and from 84 to 87:<br>Vehicle sub-brand<br>Enter Item 88:<br>Type of representation<br>Enter Item 92:<br>Notarization date (Month)<br>Enter Item 96:<br>Type of representation<br>Enter Item 98:<br>Notarial document number                                        |
| Additional Item 3 | Alphanumeric | 25 | 252 to 276 | Enter Item 20 to 27 and from 84 to 87:<br>Invoice Amount<br>Enter Item 88:<br>No. of workers<br>Enter Item 92:<br>Notarization date (Year)<br>Enter Item 96:<br>No. of workers                                                                                                    |
| Additional Item 4 | Alphanumeric | 25 | 277 to 301 | Enter Item 20 to 27 and from 84 to 87:<br>No. of Cylinders                                                                                                    |

## » Manual de ayuda

Transferencias y Pagos> Transferencias Masivas > Cargar Archivo >

Items 1 to 14, 33 to 76, 89, 90, 91 and 97 do not require additional information.

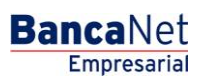

Página 3